## 【EBSCOhost】 検索方法

Û

## 拓殖大学図書館

## 電子ブックを読む

- > 国立国会図書館デジタルコレクション (国会図書館所蔵デジタル資料)
- 🖵 青空文庫 (近現代文学作品)
- 🖵 KinoDen (国内総合図書)
- 🖵 EBSCOhost (海外総合雑誌・図書)
- ➡ HathiTrust Digital Library (米国大学図書館等の図書・雑誌・連邦政府文書)
- 🖵 The Making of the Modern World (近世・近代西洋社会科学系資料)
- □ OXFORD ACADEMIC (Oxford大学発行雑誌・ハンドブック)
- ▶ CNKI (中国学術文献)

①図書館ホームページ<u>[EBSCOhost (海外総合雑誌・図書)]</u>をクリック

※図書館ホームページ「データベースを使う」内、「電子ブックを読む」または 「総合的な雑誌記事・論文を探す・読む」にあります。

※「EBSCOhost (海外総合雑誌・図書)」をクリックすると EBSCOhostのサイトへアクセスすることができます。

| Takushoku University Library |                         |           |            |  |
|------------------------------|-------------------------|-----------|------------|--|
| #EBSCOhost                   | 記収 主簿 立田司行物たどを始まつきゅナ    |           | θ          |  |
|                              |                         |           | 新大林市       |  |
| マイ ダッシュホード 🗸 🗸               | (検索中: すべてのテーダペース(11)    |           | 88-1-19C/W |  |
| ☺ プロジェクト                     |                         | すべてのフィールド | $\sim$     |  |
| □ 保存済み                       |                         |           |            |  |
| ③ 最新のアクティビティ                 | AND 🗸                   | すべてのフィールド | $\sim$     |  |
| 副 予約および費出                    | AND 🗸                   | すべてのフィールド | $\sim$     |  |
| ↓ アラート                       |                         |           |            |  |
|                              | 〇 フィールドの追加              |           | 38:98      |  |
| 調査ツール                        |                         |           |            |  |
| Q、 新規検索                      | 2イルタ 模型オプション 出版物 サフジェクト |           |            |  |
| ⊙ ∧レブ                        | 検索条件の限定                 |           | TATION     |  |
| U50                          | □ 全文                    |           | (7)        |  |
|                              | □ 参考文献あり                |           |            |  |
| 英語学修にオススメの本一覧                | □ 芋術誌 (遺読)              |           | $\sim$     |  |

 ②すべてのデータベースを横断検索したい場合は このまま検索 特定のデータベースを検索したい場合は、 「検索中:すべてのデータベース(11)」をクリック
※デフォルト設定では利用可能なデータベースが 全て検索対象になっています。

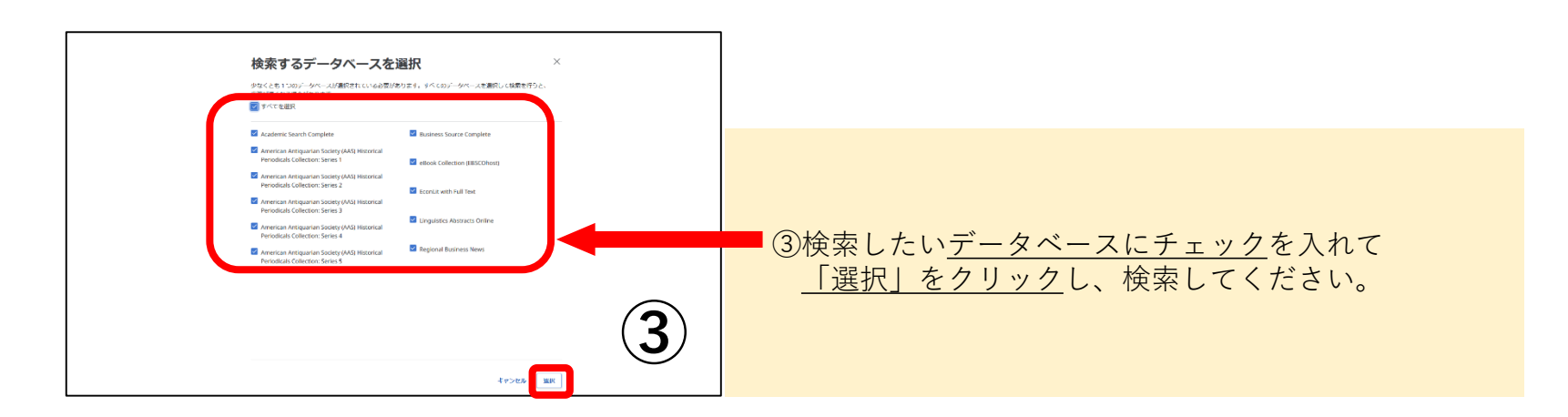

## 【英語多読図書】検索方法

| 調査ツール         | コノルタ 埼壺オプション,     |          |
|---------------|-------------------|----------|
| Q 新規検索        |                   |          |
| ⑦ ヘルプ         | 検索条件の限定           |          |
| 11~/2         |                   | (T)FR2   |
| 英語学修にオススメの本一覧 | □ 参考文献あり          | <u> </u> |
|               | □ 学術誌 (査読)        |          |
|               | □特集記事 (1)         |          |
|               | Macmillan Readers |          |

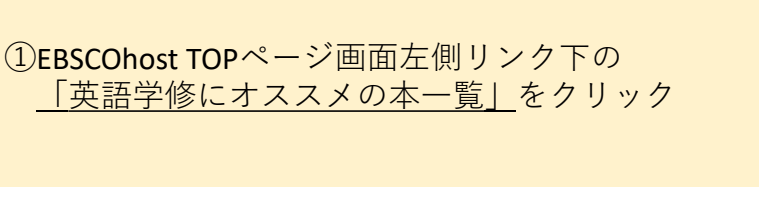

検索中: elloak Collection (FIE) EBSCOhost LO s6593706.macmillar 〒 〒ペでのフィルタ(0) 全文 全規図 ◇ ソースタイプ ◇ マイダッシュボード ②英語多読図書の一覧が表示されるので、 D プロジェクト 表示:10 > 17 回話 > 1 保存消み ③ 最新のアクティビテ 気になるタイトル(青字部分)をクリック 四、予約および発出 **Owl Hall** 0 77-h 着着: Campbell, Robert - 建滚场死 サプジェクト: FJCTION / General: Reading comprehension-Problems, exercises, etc. 緊査ツール ※読みたいタイトルが決まっている場合、検索窓にタイトルや アクセスオブション a state 0 AR7 キーワードを入れて検索することもできます。 **双子选择** リンク Persuasio 2 英語学館にオススメの本一覧 著書: Bladan, Rachel サブジェクト: LTT Q. 2510345+ . . . . . **田子舎籍** Owl Hall 出版情報: Macmillan Readers. 4, Pre-intermediate Level, 2012 データベース: eBook Collection (EBSCOhost) 著者: Campbell, Robert アクセス オプション 🗠 土 ダウンロード 四 他大学の所蔵を確認 PDF 全文 ③「アクセスオプション」をクリックし、 ค 日次 「PDF全文」をクリックすると本文を読むことができます。 🔿 कंसनाथ 表紙 \* ~ 3/3冊残り 章のダウンロード、印刷、メールおよび保存 100パージが新聞されています。 eBook フルダウンロード 3 ailable - 電子書籍を読むにはAdobe Digital Editions が必要です。 コピーと動り付け 使用可能